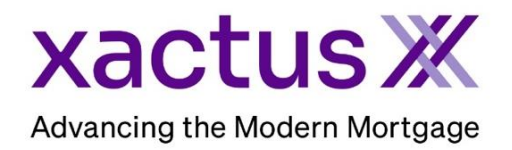

1. Start by logging in and under the Encompass menu, select Settings.

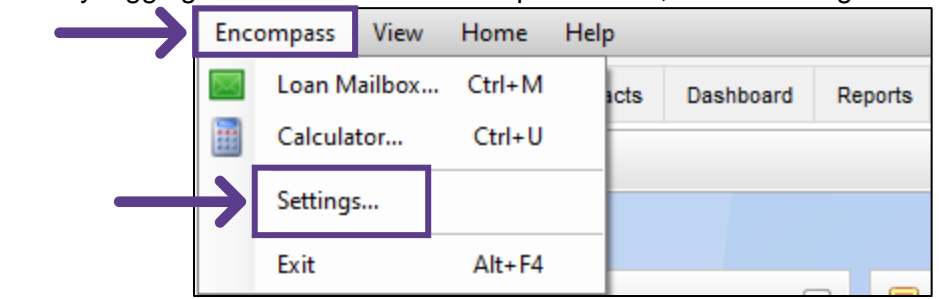

2. Go to the eFolder Setup, then click Documents and create the new folder and click OK at the bottom.

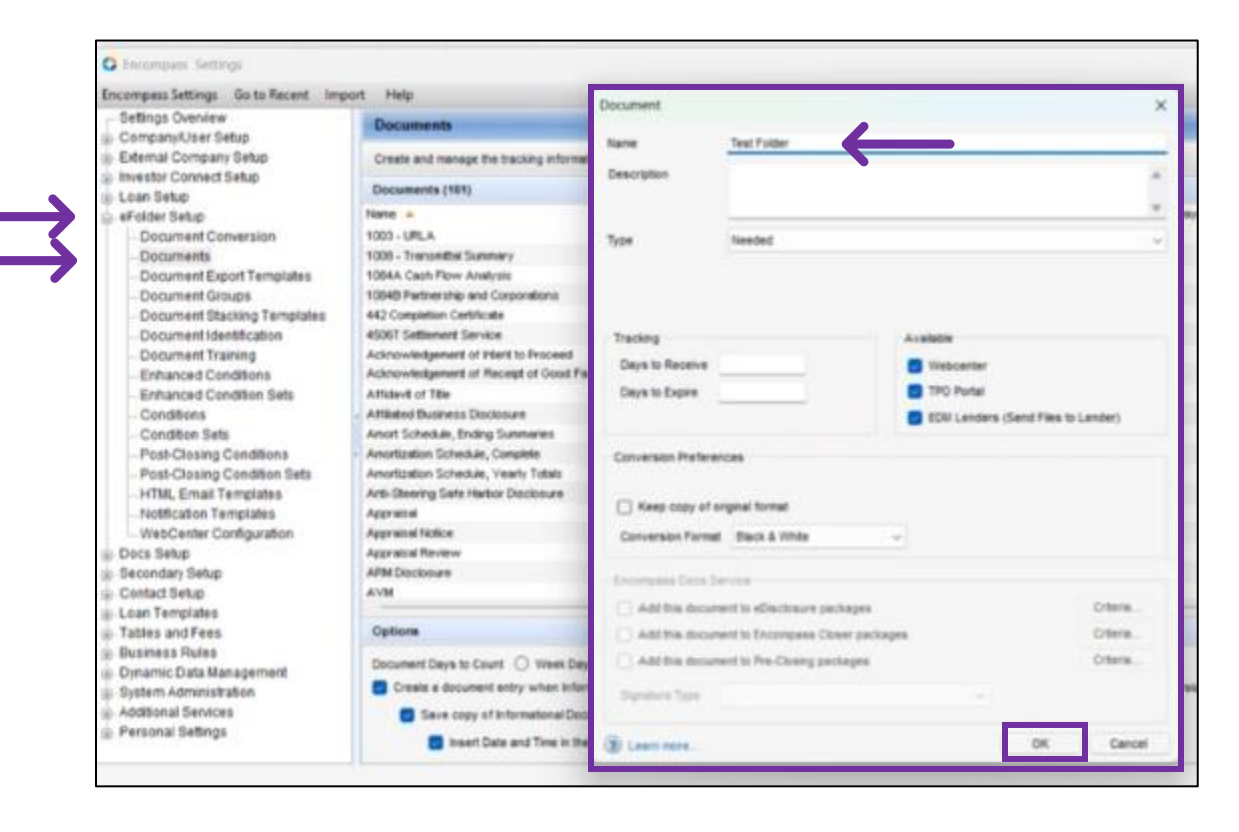

3. Then go back to Settings and click the link for Web Version Settings.

| Encompass Settings                          |                                                                                                    |                              |                               |                       | _ |          | × |  |
|---------------------------------------------|----------------------------------------------------------------------------------------------------|------------------------------|-------------------------------|-----------------------|---|----------|---|--|
| Encompass Settings Go to Recent Import Help |                                                                                                    |                              |                               |                       |   |          |   |  |
| Settings Overview                           | Settings Overview                                                                                                    |                              |                               |                       |   |          |   |  |
| Company/User Setup                          |                                                                                                    |                              |                               |                       |   |          |   |  |
| External Company Setup                      | The features and tools on the Company Settings and Personal Settings are used to define, configure, and manage Encompass. |                              |                               |                       |   |          |   |  |
| Investor Connect Setup                      |                                                                                                    |                              |                               |                       |   |          |   |  |
| 🗉 Loan Setup                                | Encompass - Web Version Settings                                                                                          |                              |                               |                       |   | <u>^</u> |   |  |
| eFolder Setup                               | Web Version Setting                                                                                                    |                              |                               |                       |   |          |   |  |
| Docs Setup                                  | Men Asiani Semila                                                                                                    |                              |                               |                       |   |          |   |  |
|                                             | Encompass - Desktop Veragn Settings                                                                                       |                              |                               |                       |   |          |   |  |
| Contact Setup                               | Configuration Maintenance                                                                                                 |                              |                               |                       |   |          |   |  |
| 🗈 Loan Templates                            | Public Environment Instantia Productivity & Endpance Canada                                                               |                              |                               |                       |   | _        |   |  |
| Tables and Fees                             | Build Environment                                                                                                    | Improve Produ                | ictivity & Enhance Control    |                       |   |          |   |  |
| Business Rules                              |                                                                                                    |                              |                               |                       |   |          |   |  |
| Dynamic Data Management                     | Company/User Setup                                                                                                    | Loan Templates               | Business Rules                | System Administration |   |          |   |  |
| System Administration                       | Organization/Users                                                                                                    | Loan Programs                | Automated Enhanced Conditions | Analysis Tools        |   |          |   |  |
| Additional Services                         | External Company Setup                                                                                                    | Closing Costs                | Collateral Tracking           | Current Logins        |   |          |   |  |
| Personal Settings                           | Company Details                                                                                                    | Input Form Sets              | Dynamic Data Management       | All User Information  |   |          |   |  |
|                                             | TPO Settings                                                                                                    | Settlement Service Providers | Fee Rules                     | Settings Reports      |   |          |   |  |

4. Select SERVICES then choose Services Management.

|               | Encompass - Web Version Setting | 5                           |  | × |
|---------------|---------------------------------|-----------------------------|--|---|
|               | Ξ٩                              |                             |  |   |
|               | COMPANY                         |                             |  |   |
| $\rightarrow$ | 💭 SERVICES 🔶                    |                             |  |   |
| $\rightarrow$ | Services Management             |                             |  |   |
|               | Data Permissions                |                             |  |   |
|               |                                 |                             |  |   |
|               |                                 |                             |  |   |
|               | WORKFLO                         | Welcome to Encompass Admin! |  |   |
|               | ₽ PROCESS ····                  | This is just the beginning! |  |   |
|               | ASSET MA                        |                             |  |   |
|               | CUSTOMI                         |                             |  |   |
|               |                                 |                             |  |   |

 Next, click Service Setup underneath the product you would like to map. Xactus products that can be mapped include Flood ReportX, Undisclosed Debt VerificationX, Tax TranscriptX, Social Security VerificationX, Employment/Income VerificationX, FraudReportX.

| 創 COMPANYJUSER SETUP<br>《 〇 SERVICES                                                              | Services Management   9 Services Management   9 Servic | ervices Configured                                                                                                    | Automation Rules                                                                                                 | Add Service         Search at         Q_           (Set ~ AZ)         Category ~ AI |  |  |
|---------------------------------------------------------------------------------------------------|----------------------------------------------------------------------------------------------------|----------------------------------------------------------------------------------------------------|----------------------------------------------------------------------------------------------------|-------------------------------------------------------------------------------------|--|--|
| Services <sup>2</sup> anagement<br>Vender Allocation<br>Data Permissions<br>© OPPORTUNITIES SETUP | Xactus<br>Credit                                                                                                    | Xactus<br>Credit<br>Note: Access settings added to this product<br>apply only to manual orders placed using<br>Encompass MB. | Xactus - Flood DeterminationX<br>Flood                                                                           | Xactus - Flood ReportX<br>Flood                                                     |  |  |
| C WORKFLOW MANAGEMENT                                                                             | Service Setup 1                                                                                                    | Service Senap 1                                                                                                    | Service Setup 1                                                                                                  | Service Setup                                                                       |  |  |
|                                                                                                   | Xactus - Fraud ReportX<br>Fraud/Audit Services                                                                                                    | Xactus - Income VerificationX<br>Verifications                                                                               | Xactus - Social Security<br>VerificationX<br>Verifications                                                       | Condition Mapping Credentials Decrement Mapping                                     |  |  |
|                                                                                                   | Service Setter 1                                                                                                    | Service Setter                                                                                                    | a de la compañía de la compañía de la compañía de la compañía de la compañía de la compañía de la compañía de la | East Manager                                                                        |  |  |
|                                                                                                   | Xactus - Undisclosed Debt<br>VerificationX<br>Additional Services                                                                                                    |                                                                                                    |                                                                                                    | Service Event Mapping<br>Service Event Mapping                                      |  |  |
|                                                                                                   | Service Setup 1                                                                                                    |                                                                                                    |                                                                                                    |                                                                                     |  |  |

Choose Document Mapping from the drop-down menu.

6. Under Document Types select your defaulted document. Under eFolder Document Folder select the desired folder. Click Save at the bottom.

| a companyjuser setup<br>〈 〇 services                                                                                                    | Bervices Management //<br>Xactus - Social Security VerificationX Document Mapping ~   0 Documents Mapped                                                                                                    |             |
|----------------------------------------------------------------------------------------------------|----------------------------------------------------------------------------------------------------|-------------|
| Senders angement<br>Vendor Alocation<br>Data Permissions<br>© OPPORTUNITIES SETUP<br>WORKFLOW MANAGEMENT<br>CO ASSET MANAGEMENT<br>CUSTOMIZATION | Inbound (From Provider to Encompass) Please Note: By detault, all document types go into the Verifications document folder unless otherwise specified here. Document Types  Create or select value    ADD ANOTHER | ් එ 🖻       |
|                                                                                                    | eFolder Document Folder *       Document Types *         Create or select value       ✓         + ADD ANOTHER                                                                                                    | එ එ ළ       |
| B                                                                                                    |                                                                                                    | Cancel Save |

7. Repeat the process for each product you would like to map.

**Note**: For the VOE/VOI products be sure and map each verification vendor you would like to map. Credit is not included.

PLEASE LET US KNOW IF YOU HAVE ANY QUESTIONS OR CONCERNS AND WE WILL BE HAPPY TO HELP.